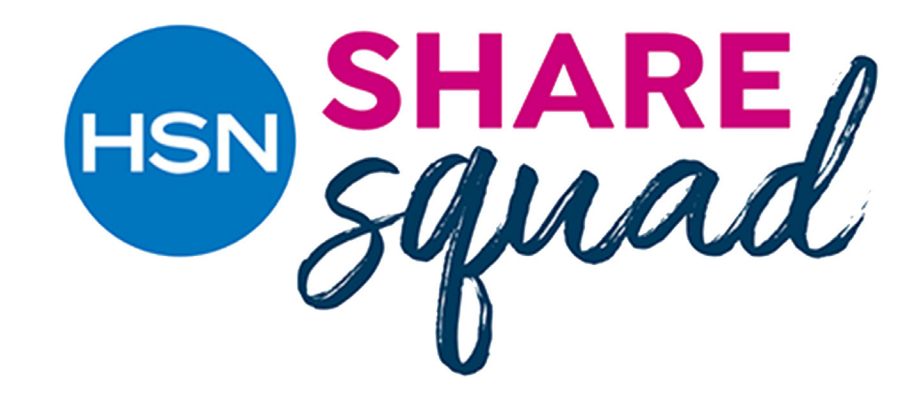

## Follow this checklist to start making money

• • • • • • • • • • • • • • • • •

### Step 1:

Create a Share Squad Account (see page 2 & 3). You will only need sign up once!

### Step 2:

We make it easy to get you paid through direct deposit, enter your bank information and familiarize yourself with your account dashboard. This is where you can see how much money you are making. (see page 4)

### Step 3:

Create an affiliate link each time you want to share a product. (see page 5) What is an affiliate link? (see page 7 for our FAQ's)

### Step 4:

Share your affiliate link on social media with #RewardedbyHSN or text message with your friends and family (see page 6)

Have more questions? Email us at <u>sharesquad@hsn.net</u>

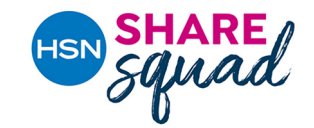

## Step 1: Create your shared **Squad** account.

•

•

•

•

•

|                      | Already have an account? Log in                          |                                                                                 |
|----------------------|----------------------------------------------------------|---------------------------------------------------------------------------------|
|                      | Sign up with your social network account                 |                                                                                 |
| (                    | I am an Existing User I am a New User                    |                                                                                 |
| YOUR INFORMATION     | I                                                        | Sign up by entering in your name, emai<br>a username and password. Note this is |
| Full Name            | First Name Last Name                                     | HSN login when you shop on HSN.com                                              |
| Email                | you@yourdomain.com                                       |                                                                                 |
| Email (Confirm)      | Email (Confirm)                                          |                                                                                 |
| Jsername             | Username                                                 |                                                                                 |
| Password             | Password                                                 |                                                                                 |
| Password (Confirm)   | Password (Confirm)                                       |                                                                                 |
| Country              | United States ~                                          | Enter the name you would like to be displayed when you sign in                  |
| Account Display Name | Account Display Name                                     | Enter the name you would like to be                                             |
| Country              | United States   Please select your country of operation. | displayed when you sign in                                                      |
| Street Address 1     | Street Address 1                                         |                                                                                 |
| Street Address 2     | Street Address 2                                         | Enter your contact information                                                  |
| City, State, Zip     | City Alabama ~ Zip                                       |                                                                                 |
| Phone Number         | × +1                                                     |                                                                                 |
| Currency             | USD US Dollar ~                                          |                                                                                 |
|                      |                                                          |                                                                                 |
| Timezone             | (GMT -11:30) Norfolk                                     |                                                                                 |

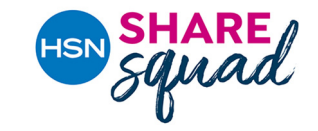

### Step 1: Continue...

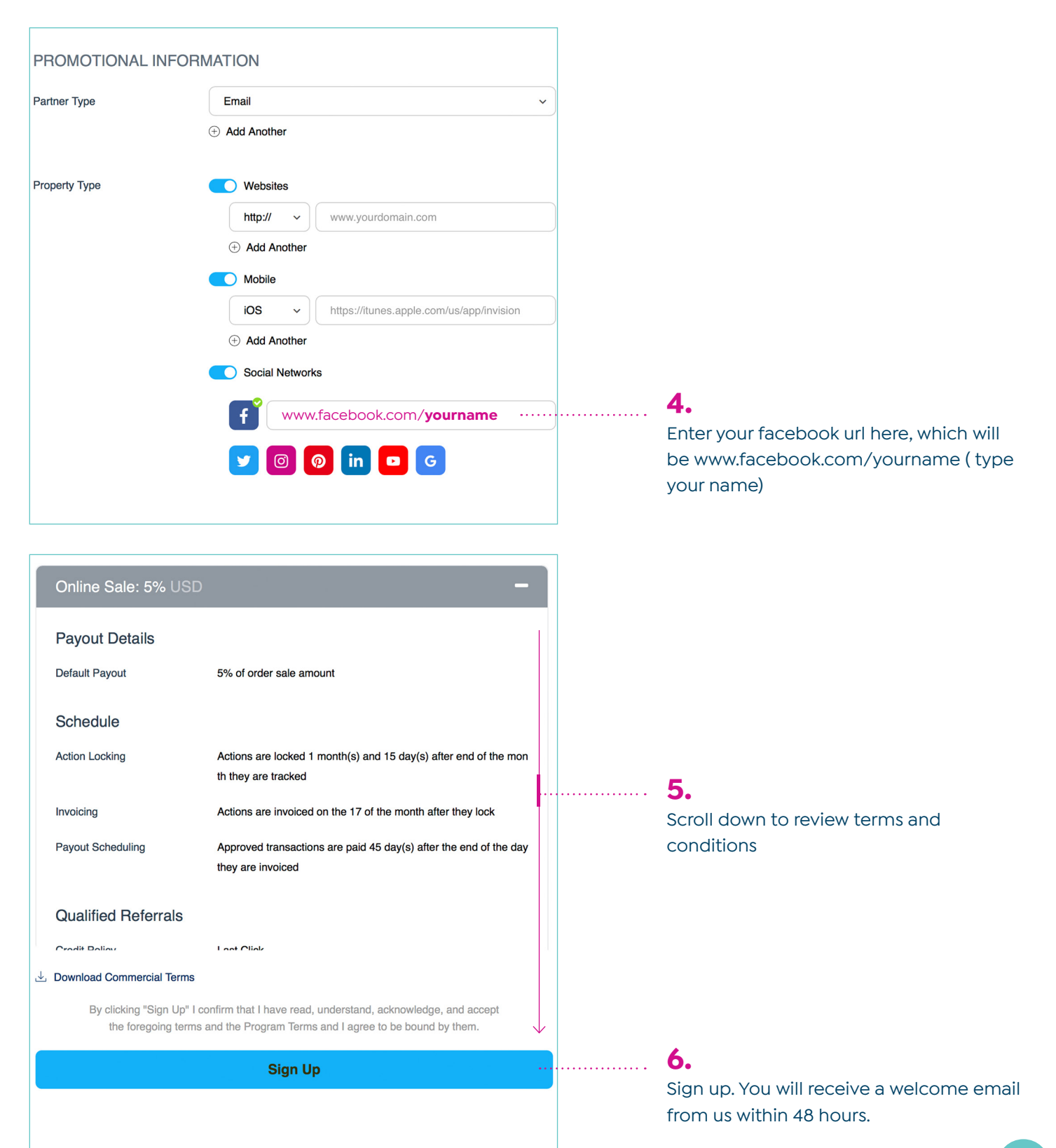

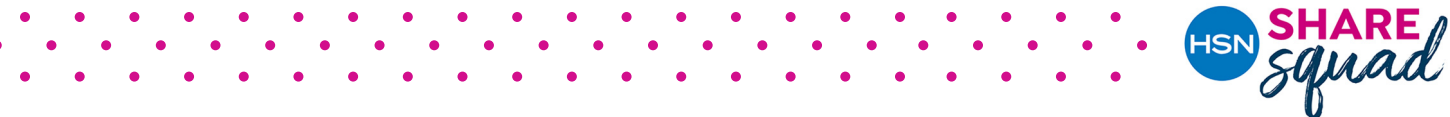

## Step 2: Getting familiar with your dashboard

|         |                      | € IM                                                                                                    | pact                                                                    |                                                                               |                                                    |                      |                                                                                                    |  |
|---------|----------------------|----------------------------------------------------------------------------------------------------|-------------------------------------------------------------------------|-------------------------------------------------------------------------------|----------------------------------------------------|----------------------|----------------------------------------------------------------------------------------------------|--|
|         | ι                    | Jsername                                                                                                |                                                                         |                                                                               | Login using the credentials you                    |                      |                                                                                                    |  |
|         | F                    | Password                                                                                                |                                                                         |                                                                               |                                                    | for S                | hare Squad.                                                                                                    |  |
| Sign In |                      |                                                                                                    |                                                                         |                                                                               |                                                    |                      |                                                                                                    |  |
|         |                      | Forgot Passw                                                                                            | ord or Username?                                                        |                                                                               |                                                    |                      |                                                                                                    |  |
|         |                      | f ⊻                                                                                                    | in G                                                                    |                                                                               |                                                    |                      |                                                                                                    |  |
| Alaia   | no Zoblou            | 2.<br>This will show you<br>how many people<br>have clicked on the<br>product links you<br>have shared. | <b>3.</b><br>Payout shows<br>you how much<br>money you will<br>be paid. | <b>4.</b><br>Sales amount<br>money your fr<br>family have sp<br>purchases fro | is how mu<br>iends and<br>bent makin<br>m your lin | uch<br>I<br>ng<br>k. | 5.<br>Withdraw settings is where<br>you will enter your bank<br>information so we can pay<br>you through direct deposit. |  |
| Alain   | SNAPSHO              |                                                                                                    | No data to display.                                                     |                                                                               | Ads > Products                                     | o 17 2019 ~          | Complete your withdrawal settings so we can pay<br>you.<br>Complete Withdrawal Settings                                  |  |
|         | C                    | licks Actions<br>0 0                                                                                    | Payouts Sale Amoun<br>\$0 \$0                                           | t Conversion Rate NA                                                          | EPC<br><b>\$0.0</b> (                              | 0                    | Enter a Landing Page (optional) Create Advanced Use this link to promote QVC Advocate Program                            |  |
|         | FIND AN A            | ND AN AD TO PROMOTE Search Ads Ad Type: None                                                            |                                                                         |                                                                               |                                                    |                      | https:// ~ qvc-advocate.sjv.io/4BbZo 2                                                                                   |  |
|         | No Results Available |                                                                                                    |                                                                         |                                                                               |                                                    |                      | CONTRACT TERMS Online Sale Referral Period: 1 days 5% View All                                                           |  |

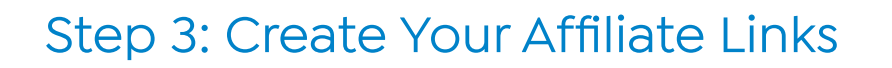

•

•

| CREATE A LINK                                                   |                                                                                                    |
|-----------------------------------------------------------------|----------------------------------------------------------------------------------------------------|
| Enter a Landing Page (optional)                                 | <b>1.</b>                                                                                                    |
| Create Advanced                                                 | HSN.com that you want to promote.                                                                                                    |
| Use this link to promote QVC Advocate Program                   |                                                                                                    |
| https:// ~                                                      | the second second |
| Share f У                                                       |                                                                                                    |
| CREATE A LINK                                                   |                                                                                                    |
| https://www.hsn.com/products/vince-camuto-wendeema-leather-moto | <b>2.</b><br>Paste the product URL in the create a link field                                                                                                    |
| Create                                                          | <b>3.</b><br>Click create                                                                                                    |
| https://   Share                                                |                                                                                                    |
| CREATE A LINK                                                   |                                                                                                    |
| https://www.hsn.com/products/vince-camuto-wendeema-leather-moto |                                                                                                    |
| Create Advanced                                                 |                                                                                                    |
| https:// ~ hsn-advocate.sjv.io/kX9QN<br>Share f                 | <b>4.</b><br>Use this link to share on your social platforms, emails and text messages.                                                                                                    |

HSN SHARE Squad

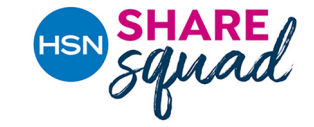

### Here are some examples on where you share your link to start making money.

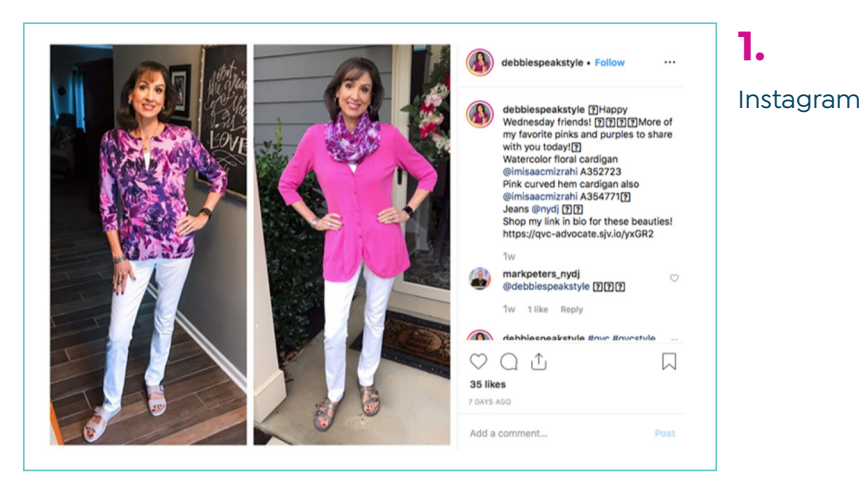

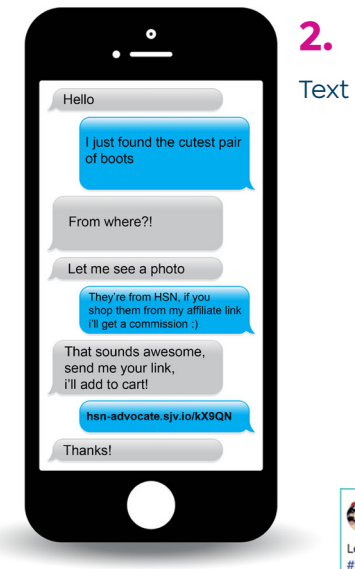

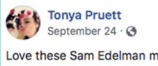

Love these Sam Edelman mules and love shopping for a cause! #ishopforher #shoes4acure ate.siv.io/kX9QI

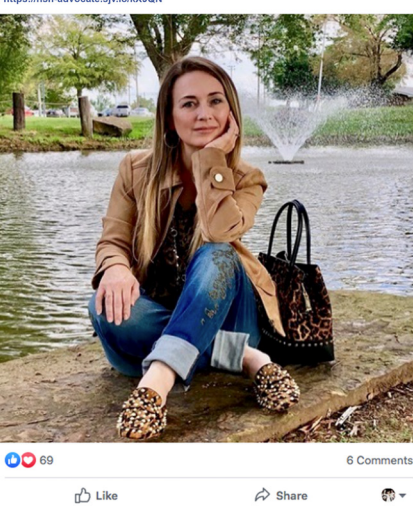

# 3.

•••

Facebook

**\*** -

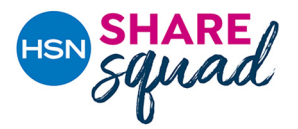

## FAQ's

### WHAT IS HSN SHARE SQUAD?

HSN Share Squad is a program that allows you to make money by sharing HSN products you love with your social network. After signing up, you can create affiliate links to post on your social media account(s). When anyone makes a purchase at HSN.com through your link, you receive a 5% commission on the item price.

#### HOW DO I GET STARTED?

To join the HSN Share Squad, just click the "Join now" link above and fill out the online application. When your application has been reviewed and accepted, you will receive a welcome email with instructions on how to set up your account, create links, view your dashboard and receive commissions.

#### HOW WILL I GET PAID?

Commissions are paid via direct deposit. Simply enter your banking information during setup and we'll automatically deposit qualifying commissions into your bank account-it's that easy!

#### WHAT DO I NEED TO DO TO GET PAID?

Once you've created an account and are logged in, enter your banking information in the "withdrawal settings" section of the dashboard.

#### WHAT ARE AFFILIATE LINKS-AND WHY DO I NEED THEM?

Affiliate links enable us to track sales so that we can determine your commissions. Before posting, visit your account dashboard to create an affiliate link for each of your item posts. (NOTE: If you post an item without using an affiliate link, you will not make a commission on sales of that item.)

### CAN I POST/SHARE ANY PRODUCT FROM HSN?

You can post any brand/item on HSN.com with some limited exclusions. Brands not eligible for commission are included in our terms and conditions.

### WHERE CAN I VIEW MY ACCOUNT INFORMATION?

Your account dashboard is where you'll view and manage all of your account activities, including bank information, link creation and commission tracking. Log in to your Share Squad account to view your dashboard.

### WHAT IF SOMEONE RETURNS AN ITEM PURCHASED THROUGH MY LINK?

If a product is returned for a refund, or if credit card charges are reversed due to a dispute or credit card fraud, your account will be debited for commissions earned on that t ransaction. If a product is returned in exchange for new merchandise, or if goods are lost or damaged and we ship replacement goods to the customer, your commissions will not be affected.